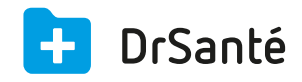

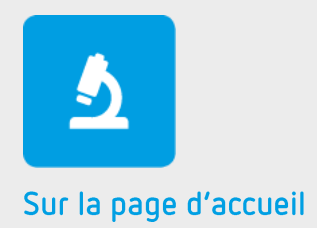

# La réception des dossiers d'analyses

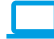

## Sommaire

| 1   | Présentation générale                                            | p.3 |
|-----|------------------------------------------------------------------|-----|
| 2   | Présentation de l'interface                                      | p.3 |
| 3   | Les fonctions                                                    | p.3 |
| 3.1 | L'affichage de tous les résultats reçus                          | p.3 |
| 3.2 | La visualisation du résultat en PDF ou en document structuré     | p.4 |
| 3.3 | Compléter la correspondance des informations                     | p.4 |
| 3.4 | Intégration du résultat et visualisation dans le dossier patient | p.4 |
| 4   | En savoir plus                                                   | p.4 |

## 1. Présentation générale

DrSanté permet de communiquer en toute simplicité avec vos laboratoires par messagerie sécurisée HPRIM Net Bioserveur ou DrNet HPRIM.

Le module de réception de résultats se présente comme un véritable client de messagerie et propose une interface graphique claire et efficace pour la communication HPRIM.

Les résultats reçus seront transférés dans les dossiers des patients. Vous n'avez pas à vous soucier du fonctionnement des rouages internes concernant leur intégration.

Avec une interface très attrayante, ce module intégré dans DrSanté donne un accès facile aux principales fonctions depuis le widget « Réception des dossiers d'analyses » (widget présent sur la page d'accueil de l'application).

| 2. | Présen        | tation | de l | 'in | terfa | ace |
|----|---------------|--------|------|-----|-------|-----|
| ۷. | I I C J C I I | Cucion |      |     | CUIC  |     |

| Récep        | X<br>Réception des dossiers d'analyses & Paramètres |              |                                     |                        |                                                  |              |                      |
|--------------|-----------------------------------------------------|--------------|-------------------------------------|------------------------|--------------------------------------------------|--------------|----------------------|
| <i>\$</i> .3 | Actualiser                                          |              |                                     |                        |                                                  |              |                      |
| •            | Date Réception                                      | Date Dossier | Patient                             | Destinataire           | Noms des Analyses                                | Type Fichier | Détails Etat         |
| ٠            | 10/09/2015                                          | 10/09/2015   | Dautry Alice                        | Dr. Antoine Villalobos | VS 1ère heure; VS 2ème heure                     | CDA R2       | pdf 📑 🔸              |
| ٠            | 10/09/2015                                          | 10/09/2015   | Boiteau Virginie                    | Dr. Antoine Villalobos | HEMATIES x1 000 000; Hémoglobine; Hématocrite; V | CDA R2       | pdf 🖺 🔸              |
| ٠            | 10/09/2015                                          | 10/09/2015   | Hematologie Sans schap immunohemato | Dr. Antoine Villalobos | HEMATIES x1 000 000; Hémoglobine; Hématocrite; V | CDA R2       | pdf 🖺 🔸              |
| •            | 28/04/2015                                          | 31/03/2015   | Test2 Test2                         | Tous                   | Calcium mg/l; T.S.H. US. mU/l                    | CDA R2       | pdf 🖺 🔸              |
|              |                                                     |              |                                     |                        |                                                  |              |                      |
|              |                                                     |              |                                     |                        |                                                  |              |                      |
|              |                                                     |              |                                     |                        |                                                  |              |                      |
|              |                                                     |              |                                     |                        |                                                  |              |                      |
|              |                                                     |              |                                     |                        |                                                  |              |                      |
|              |                                                     |              |                                     |                        |                                                  |              |                      |
|              |                                                     |              |                                     |                        |                                                  |              |                      |
|              |                                                     |              |                                     |                        |                                                  |              |                      |
|              |                                                     |              |                                     |                        |                                                  |              |                      |
|              |                                                     |              |                                     |                        |                                                  |              |                      |
|              |                                                     |              |                                     |                        |                                                  |              |                      |
|              |                                                     |              |                                     |                        |                                                  |              |                      |
|              |                                                     |              |                                     |                        |                                                  |              |                      |
|              |                                                     |              |                                     |                        |                                                  |              |                      |
| Comp         | pléter la correspondan                              | ice          |                                     |                        | 📋 Supprimer la sélectio                          | on 🗹 li      | mporter la sélection |

### 3. Les fonctions

### 3.1 L'affichage de tous les résultats reçus

Pour accéder à la liste des résultats, cliquez sur le widget « Réception des dossiers d'analyses ». Vous visualisez pour chaque résultat la date de réception, la date du dossier, le nom du patient, le nom du destinataire (vous), le nom des analyses, le type de fichier (« CDA R2 » si Bioserveur,

« HPRIM Médecins » si DrNetHprim par exemple), le détail du résultat en PDF ou en document structuré, ainsi que l'état du résultat si ce dernier est prêt ou non pour l'intégration dans le dossier.

## **3.2 La visualisation du résultat en PDF ou en document structuré**

Vous pouvez pour chaque résultat le visualiser au format PDF (I besoin d'un visualiseur

compatible) ou en document structuré (avec nom de la grandeur, valeur, unité, valeurs usuelles, échelle).

### 3.3 Compléter la correspondance des informations

Consigne si le résultat a un état non valide (point rouge) Pour que le résultat puisse avoir un état valide (point vert), il faut compléter la correspondance des informations pour DrSanté, à savoir le nom du patient et la correspondance de la mesure. Si dans votre table de grandeurs il en manque une, vous pouvez facilement la créer en cliquant sur « Nouvelle grandeur » > Valider.

### 3.4 Intégration du résultat et visualisation dans le dossier patient

Pour importer le résultat dans le dossier, cochez la case qui apparait en face le résultat puis cliquez sur le bouton « Importer la sélection ». Ensuite, le résultat s'enlève de la liste des résultats reçus et apparait dans le dossier patient > Volet Médical > Dossiers d'analyses :

| Date d'ajout                                                                                          | Titre                    | Туре               | Extension      | Espace de stockage  | Auteur                |
|----------------------------------------------------------------------------------------------------|--------------------------|--------------------|----------------|---------------------|-----------------------|
| 11/09/2015                                                                                            | Compte rendu de biologie | Dossier d'analyses |                | Base de données     | Dr Antoine Villalobos |
|                                                                                                    |                          |                    | iouolioor l'in | anrimar la madifiar |                       |
| Si vous ciiquez sur le resultat, vous pouvez le visualiser, l'imprimer, le modifier ou le supprimer : |                          |                    |                |                     |                       |

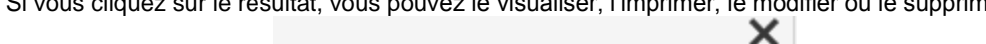

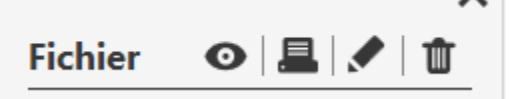

## 4. Pour en savoir plus

Pour en connaître d'avantage, des fiches complémentaires sont disponibles sur les sujets suivants :

Paramétrer son module de réception avec Bioserveur Téléchargez

ſ

**Utiliser son module de réception avec DrNet HPRIM** <u>Téléchargez</u>

Ajouter/supprimer des utilisateurs destinataires pour la réception des résultats <u>Téléchargez</u>

**Utiliser le widget « Réception des dossiers d'analyses ».** <u>Téléchargez</u>

Compléter les correspondances <u>Téléchargez</u>

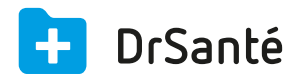

#### Calimaps

11/17 rue Condillac 33000 BORDEAUX tél : +33 (0)5 40 16 32 40 fax :+33 (0)5 67 69 90 74

www.logicieldrsante.com www.logicieldrveto.com

EURL au capital de 100 000€